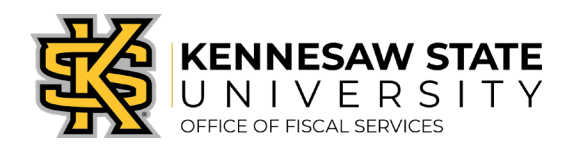

## <u>How To</u> Reverse a Received Status on a Purchase Order

If you have accidentally received an item or items on a Purchase Order, these steps will show you how to reverse that status. To note, items or services should never be received until they have been physically delivered to the requester or performed. If you have any questions, please submit a service request via <u>service.kennesaw.edu/ofs</u>.

- 1. Log in to PeopleSoft via <u>https://www.usg.edu/gafirst-fin/</u> by clicking GeorgiaFIRST Financials under Core Users on the right of the page. You will be prompted to log in using Duo.
- 2. In the NavBar menu, click Navigator > Purchasing > Receipts > Add/Update Receipts.
- 3. On the new page, select the Find an Existing Value tab.
- 4. Enter either your **Receipt Number** or **PO Number** and press **Search**.
  - a. If there are multiple receipts tied to a PO, they will all pop up below.

| Enter any information you have and o                                                                | click Search. Leave fields t | olank for a list of all values.<br>Jalue |
|----------------------------------------------------------------------------------------------------|------------------------------|------------------------------------------|
| Search Criteria                                                                                     |                              |                                          |
| Business Unit = 🗸                                                                                   | 43000                        | ٩                                        |
| Receipt Number begins with 🗸                                                                        |                              |                                          |
| Bill of Lading begins with 🗸                                                                        |                              |                                          |
| PO Business Unit begins with 🗸                                                                      |                              | Q                                        |
| Item ID begins with 🗸                                                                               |                              | Q                                        |
| PO Number begins with 🗸                                                                             |                              | Q                                        |
| Ship To Location begins with $\!\!\!\!\!\!\!\!\!\!\!\!\!\!\!\!\!\!\!\!\!\!\!\!\!\!\!\!\!\!\!\!\!\!$ |                              | Q                                        |
| Shipment Number begins with 🗸                                                                       |                              |                                          |
| Supplier ID begins with 🗸                                                                           |                              | Q                                        |
| Received Date = 🗸                                                                                   |                              | 31                                       |
| Receipt Status = 🗸                                                                                  |                              | ~                                        |
| User ID begins with 🗸                                                                               |                              | Q                                        |
| Case Sensitive                                                                                      |                              |                                          |
|                                                                                                    |                              |                                          |
| Search Clear Basic Se                                                                               | arch 📴 Save Search Ci        | riteria                                  |

- 5. Select the receipt you would like to remove the received status on.
  - a. If you'd like to change the status for the **whole receipt**, click the **Red X** at the top of the page.
  - b. If you'd like to change the status for an **individual line or lines**, click the **Rex X** on the line(s).

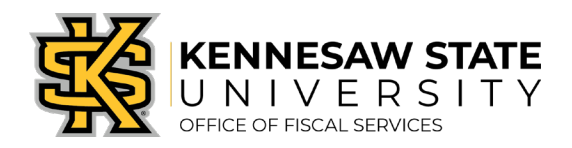

| Maintain Rece        | eipts            |                   |            |                                 |         |                   |               |                                           |                      |                |                        |                     |                              |           |
|----------------------|------------------|-------------------|------------|---------------------------------|---------|-------------------|---------------|-------------------------------------------|----------------------|----------------|------------------------|---------------------|------------------------------|-----------|
| Receiving            |                  |                   |            |                                 |         |                   |               |                                           |                      | - X nex        | t to Rece<br>ed status | ipt Stat<br>for ent | tus will car<br>tire receipt | ncel      |
| Business Unit 43000  |                  |                   |            | Receipt Status Fully Received 🗙 |         |                   |               |                                           |                      |                |                        |                     |                              |           |
| Receipt ID Header Co |                  |                   | Comments// | mments/Attachments Activities   |         |                   |               | - X's on each line (as seen below) cancel |                      |                |                        |                     |                              |           |
|                      | н                | eader Details     | Docum      | ent Status                      |         |                   |               |                                           |                      | receive        | ed status              | for the             | se lines or                  | nly.      |
| Header               |                  |                   |            |                                 |         |                   |               |                                           |                      |                |                        |                     |                              |           |
| Select Purchase      | e Order          |                   |            | С                               | lose S  | Short All Lines   |               | Print Deliv                               | very Report          | Run P          | O Receipt Accr         | ual                 |                              |           |
| Receipt Lines        | 5                |                   |            |                                 |         |                   |               |                                           | Per                  | sonalize   Fin | d   View All   🗄       | a   🔜               | First 🕚 1 of 1               | 🕑 Last    |
| Receipt Lines        | More Details     | Links and Status  | ltem / Mfg | Data <u>O</u> pti               | onal li | nput <u>S</u> our | e Information |                                           |                      |                |                        |                     |                              |           |
| Lne                  | Item             | Description       |            | Receipt Qty                     |         | Receipt Price     | Accept<br>Qty | Status                                    | Category             | Close<br>Short | Serial                 | Device<br>Track     | Device<br>Trask              |           |
|                      |                  | Event Staff       |            | 1.0000                          | Þ       | 4941.0700         | 1.0000        | Received                                  | 99046                |                |                        |                     | Device Track                 | ×         |
| Luterface Re         | eceipt           | Run Close         | Short      |                                 |         |                   |               | Inte                                      | rface Asset Informal | tion           |                        |                     |                              |           |
| 🔚 Save 🛛 💽 I         | Return to Search | ↑ Previous in Lis | st 📕 Ne    | ext in List                     | 🖹 No    | otify 🛛 🕄 Ref     | iresh         |                                           |                      |                |                        | Ad                  | dd 🖉 Update                  | e/Display |

- 6. You will be prompted with a message notifying you that the process cannot be reversed press **OK**.
- 7. Click Save.